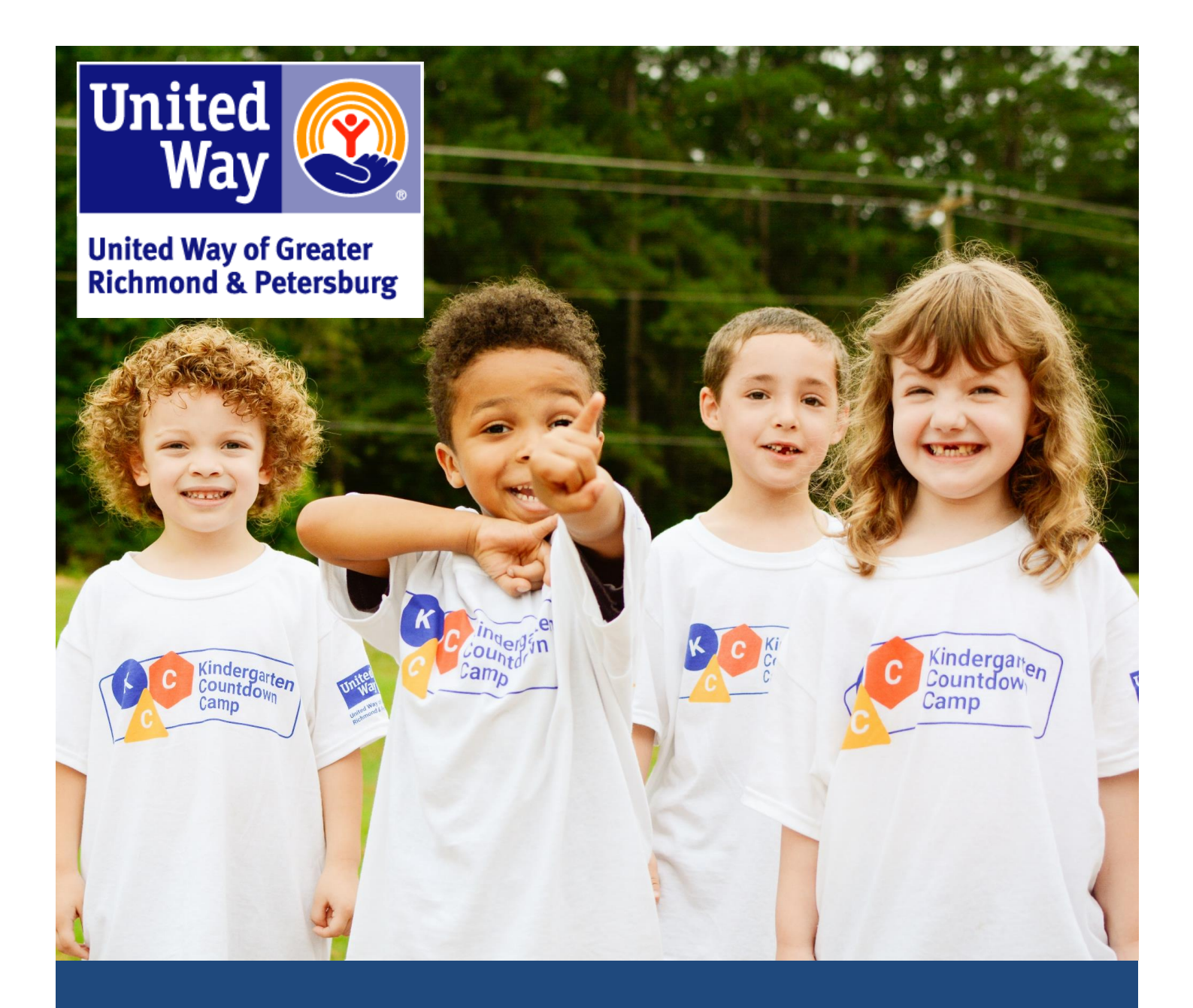

# **2023 Steps to Success Grants**

**Application Guide** 

## 2023 Steps to Success Grants Application Guide

For more information about United Way of Greater Richmond & Petersburg's funding process, visit: www.yourunitedway.org/what-we-do/our-funding-process/

To access the online application for grant funding go to: http://www.tinyurl.com/YourUnitedWay

Applications are due February 25<sup>th</sup> by 4pm EST. Proposals will not be accepted after the deadline. Any proposals still in draft status will become read only and you will not be able to submit them after 4pm.

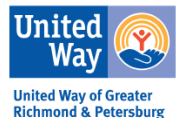

| Email Address*            | Welcome to the United Way of Greater Richmond & Petersburg's online grant portal.                                                                                                    |
|---------------------------|----------------------------------------------------------------------------------------------------|
| Password*                 | New Users: Please click on "Create New Account" to complete the<br>registration process and create your logon credentials.                                                                                                    |
| Log On Create New Account | Existing Users: Please enter your credentials and log in. If you forgot<br>your password, please use the "Forgot your Password" link to the left to<br>reset your password.                                                                                 |
| Forgot your Password?     | Not Sure? If you think that you or someone at your organization has<br>already registered in the system, do not create a new account. Please<br>contact our Grant Administrator, Michael Mallett at<br>mallettm@yourunitedway.org to receive your username. |

### New Applicants

If you have no lete the form which w

|                                                                                    | 1                                                       |
|------------------------------------------------------------------------------------|---------------------------------------------------------|
| reate New Account                                                                  |                                                         |
| you already have an Account, click the 'Cancel Account Creation' button to         | o go to the Logon page                                  |
| $\Delta$ Using the browser's back button will delete your registration information | 1.                                                      |
| This registration process has multiple steps you must complete before              | you can apply.                                          |
| ields with an asterisk (*) are required.                                           |                                                         |
| Organization Information                                                           |                                                         |
| Organization Name*                                                                 | EIN / Tax ID (##-########)*                             |
|                                                                                    |                                                         |
| Web Site                                                                           | Telephone Number (###-################################# |
|                                                                                    |                                                         |
| Organization Email                                                                 | Address 1*                                              |
|                                                                                    |                                                         |
| Annia22 1                                                                          | City                                                    |
| State*                                                                             | Postal Code*                                            |
|                                                                                    |                                                         |
|                                                                                    | Nex                                                     |
| User Information                                                                   |                                                         |
| Executive Officer Question                                                         |                                                         |
| Additional Executive Officer Information                                           |                                                         |
| Password                                                                           |                                                         |

### **Returning Applicants**

Your username is your email address. If you forgot your password, click the forgot password link to reset it. Please note that the report/application can be assigned to only one user. You can share login info with other staff if needed. If you have had a staff change and need to gain access to the database, email Michael Mallett at mallettm@yourunitedway.org.

### All Applicants

Eligibility Form

Preview

Steps to Success Grant Agency Qualification Form

This form must be completed to confirm eligibility before you begin the application process

After signing into the database, you will see the homepage below. If your agency has any currently funded programs, they will be listed here. To start the application process, click **Apply** at the top of the page.

| United Way of Greater Ri                       | chmond & Petersburg                                                                                                    |                                                                                                    | Michael Mallett |
|------------------------------------------------|----------------------------------------------------------------------------------------------------|----------------------------------------------------------------------------------------------------|-----------------|
|                                                | Way 🚱 🌴 🗟 Apply D Organization History 📾 Fax to File                                                                                  |                                                                                                    |                 |
|                                                | Applicant Dashboard                                                                                                    |                                                                                                    |                 |
|                                                | Applicant:  Mr Michael Mallett memallett@yahoo.com 804-887-8753 7814 Carousel Lane Suite 400 Richmond, VA 23294 Contact Email History | Organization:<br>UW Example Agency<br>88-888888<br>804-771-5870<br>7814 CoarouseI Lane Suite 400<br>Richmond, VA 23294 |                 |
|                                                | () If your organization information does not appear correct, please contact the funder. Thank you.                                    |                                                                                                    |                 |
|                                                | Active Requests (0) Historical Requests (3)                                                                                           |                                                                                                    |                 |
|                                                | (1) You do not have any Active Requests. Click Apply to begin the application process.                                                |                                                                                                    | ]               |
| After click                                    | king Apply, you will see the page below. Click                                                                                        | Start Eligibility Quiz.                                                                                                |                 |
| United Way of Greater<br>Richmood & Petersburg | 습 Apply ① Organization History 💼 Fax to File                                                                                          |                                                                                                    |                 |
| Apply                                          | Er                                                                                                    | nter Access Code                                                                                                    | Enter Code      |
| (i) If you have beer                           | n provided with an Access Code, you may enter it in the box at the top of the page.                                                   |                                                                                                    |                 |
| Q Quick Search                                 |                                                                                                    |                                                                                                    | ×               |

Before starting the application, you must complete the eligibility quiz. It is very important to answer each question carefully as your responses will determine if you are eligible to complete the application. If you make a mistake and are determined ineligible, please contact Michael Mallett at mallettm@yourunitedway.org.

Start Eligibility Quiz

Below is the eligibility form. Check Yes or No for each question. To view all the questions in a PDF that can be printed, click **Question List.** 

| United Way 😵 👫 🖹 Apply 🕚 Organization History 💼 Fax to File                                                                                                    |                                           |
|----------------------------------------------------------------------------------------------------|-------------------------------------------|
|                                                                                                    |                                           |
| Eligibility                                                                                                    |                                           |
|                                                                                                    |                                           |
|                                                                                                    |                                           |
|                                                                                                    |                                           |
| Eligibility                                                                                                    | Eligibility Packet 🛛 Question List        |
| Fields with an asterisk (*) are required.                                                                                                    |                                           |
|                                                                                                    |                                           |
| V Eligibility Form                                                                                                    |                                           |
| Before submitting your application, please confirm the agency's eligibility. Please read each question below carefully and select the appropriate response. Your answer                                                                                                    | rs will determine your organization's     |
| eligibility for Community Impact Program Grants.                                                                                                    |                                           |
|                                                                                                    |                                           |
| Non-Profit Status*                                                                                                    |                                           |
| Does the organization meet one of the following criteria?                                                                                                    |                                           |
| Private non-profit organization with a 501(c)3 tax-exemption                                                                                                    |                                           |
| Organization with a 501(c)3 tax-exempt fiscal sponsor     Organization with a 501(c)3 tax-exempt fiscal sponsor                                                                                                    |                                           |
| <ul> <li>Coordinating entity of counting in an mess enter or me above 90 r(c)s citeria</li> <li>Faith-based organizations with a separate 501(c)3, offer programs/services to the general public and do not restrict access to services based on religious affiliation or required.</li> </ul> | ire participation in religious activities |
|                                                                                                    |                                           |
| O Yes                                                                                                    |                                           |
|                                                                                                    |                                           |

After completing the eligibility form, if your agency is deemed eligible you will see the screen below.

## Click Continue. We represent the second of the following: Confirmation Page We religibility has been submited Eased on your answers, you are eligible for the following: 203 Grant Application United Way of Greater Richmond & Petersburg is pleased to announce that it is now accepting applications for Steps to Success grant, that will begin in January 2023. Local nonprofit agencies are invited to submit program proposals beginning February 1st. If selected, program grants will be awarded for a one-year term beginning in 2023. More information above the funding process is available on our website. The minimum grant amount is 255.00. Proposal are due by February 25, 2022, at 4:00 p.m. Proposal are due by February 25, 2022, at 4:00 p.m. Proposal are to use the Apply page.

Next, information about the 2023 grant application will be shown. Click **<u>Apply</u>** to begin the application. To preview all questions, click **<u>Preview</u>**.

| United 😵 🎢 🗄 Apply 🕲 Organization History 🗊 Fax to File                                                                                                    |                                                                                                    |
|----------------------------------------------------------------------------------------------------|----------------------------------------------------------------------------------------------------|
| Apply                                                                                                    | Enter Access Code Enter Code                                                                                                    |
| (1) If you have been provided with an Access odde, you may enter it in the box at the top of the page.                                                                                                    |                                                                                                    |
| Q Quick Search                                                                                                    | ×                                                                                                    |
| Eligibility Form                                                                                                    |                                                                                                    |
| (i) Based on your answers, you are eligible for the following                                                                                                    |                                                                                                    |
| V 2023 Grant Application                                                                                                    | Click Here to Apply                                                                                                    |
| United Way of Greater fitchmond & Petersburg is pleased to announce that it is now accepting applicatio<br>program proposals beginning February 1st. If selected, program grants will be awarded for a one-year ter<br>grant amount is \$25,000. | ns for Steps to Success grants that win begin in bondary cores, coor nonpromagonates are invited to submit<br>m beginning in 2023. More information about the funding process is available on our website. The minimum |
| Proposal are due by <u>February 25, 2022, at 4:00 p.m</u> .                                                                                                    |                                                                                                    |
| Proposal, will NOT be accepted after the deadline and will NOT be consider                                                                                                    | ed for 2023 funding.                                                                                                    |
| Preview rend to GrantHub                                                                                                    |                                                                                                    |

After clicking apply, you will see the application page below. You can download a PDF of the questions by clicking **Question List**.

| United<br>Way<br>United Way of Greater<br>Richmond & Petersburg     | Apply                                         | S Organization Vistory                                                                  | ll词 Fax to File                                                                                                    |
|---------------------------------------------------------------------|-----------------------------------------------|-----------------------------------------------------------------------------------------|----------------------------------------------------------------------------------------------------|
| Applicatio                                                          | n                                             |                                                                                         |                                                                                                    |
| Process: 2023 G                                                     | Frant Appli                                   | cation                                                                                  |                                                                                                    |
| Contact Info Red                                                    | quest                                         |                                                                                         |                                                                                                    |
| Applicant:<br>Mr<br>mer<br>804<br>781<br>Richmond, VA 2328          | Quest<br>ation in                             | tions with an *                                                                         | are required.<br>Contact Email History<br>Contact the funder. Thank you.                                                                                                    |
| Eligibility     Eligibility     Due by 02/25/2     Fields with an a | Application<br>2022 04:00 P<br>asterisk (*) a | M EST.<br>re required.                                                                  |                                                                                                    |
| ✓ Equity Definitio                                                  | n                                             |                                                                                         |                                                                                                    |
| United Way of Gr<br>orientation, and ot<br>As you complete          | this application                              | nond & Petersburg defines<br>are dismantled and no long<br>ation, please include inform | equity as the intentional inclusion of everyone in society. Equity is achieved when systemic, institutional, and historical barriers based on race, gender, sexual<br>per predict socioeconomic, education, and health outcomes. |
|                                                                     |                                               |                                                                                         |                                                                                                    |

# Enter the program name and the grant requested for 2023. **NOTE: The minimum grant amount is \$25,000.**

| ✓ Program Information                                      |                                                                                                    |          |
|------------------------------------------------------------|----------------------------------------------------------------------------------------------------|----------|
| Program Name*                                              |                                                                                                    |          |
|                                                            |                                                                                                    | <u>*</u> |
| 2023 Grant Amount Requested"                               |                                                                                                    |          |
| The grant period covers January 1, 2023 through December   | 31, 2023.                                                                                                    |          |
| MINIMUM GRANT AMOUNT IS \$25,000.                          |                                                                                                    |          |
| \$                                                         |                                                                                                    |          |
| ✓ Program Overview                                         |                                                                                                    |          |
| Service Area*                                              |                                                                                                    |          |
| Please select the localities served by the program.        |                                                                                                    |          |
| Charles City                                               |                                                                                                    |          |
| Chesterfield                                               |                                                                                                    |          |
| Colonial Heights                                           |                                                                                                    |          |
| Dinwiddie                                                  |                                                                                                    |          |
| Goochland                                                  |                                                                                                    |          |
| Hanover                                                    |                                                                                                    |          |
| Henrico                                                    |                                                                                                    |          |
| New Kent                                                   |                                                                                                    |          |
| Petersburg                                                 | Desig formatting antions are                                                                                                    |          |
| Powhatan                                                   | Basic formatting options are                                                                                                    |          |
| Richmond                                                   | available for most text responses                                                                                                    |          |
| U Other                                                    | available for most text responses.                                                                                                    |          |
| Need and Target Population*                                |                                                                                                    |          |
| Please describe the community needs and target population  | addressing addressing and a second addressing addressing a |          |
| targeted geographic area of need, and the program's covera | orea(s). Describe how services will be targeted to those most in need. Identify your data sources.                                                                                                    |          |
|                                                            |                                                                                                    |          |
|                                                            |                                                                                                    |          |

#### Program Summary\*

Describe the approach that will be implemented and why this approach best meets the needs of the population served. If the approach is based on a best practice model, describe it. If you developed your own unique approach to this work, describe how that occurred and the research that supports your approach. Please also include how the program uses feedback from participants and/or those with lived experience to shape the program approach.

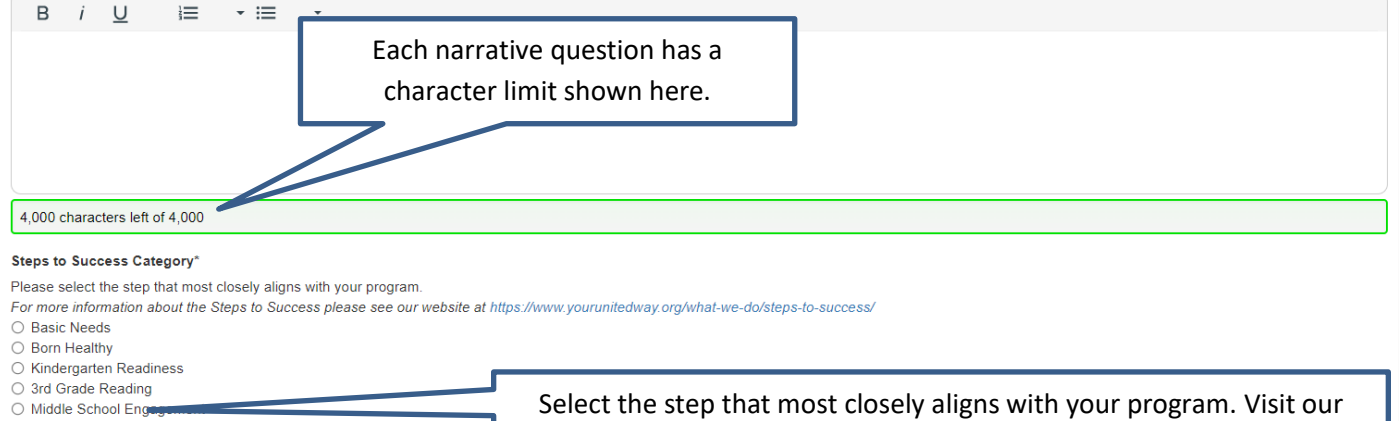

website for more on the Steps to Success.

- High School Graduation
  - O College- or Career-Readiness
  - O Financial Well-Being
  - $\bigcirc\,$  Connected and Healthy Older Adults

### **Attaching Budget Documents**

The application requires a program and agency budget. Click Upload a file to start.

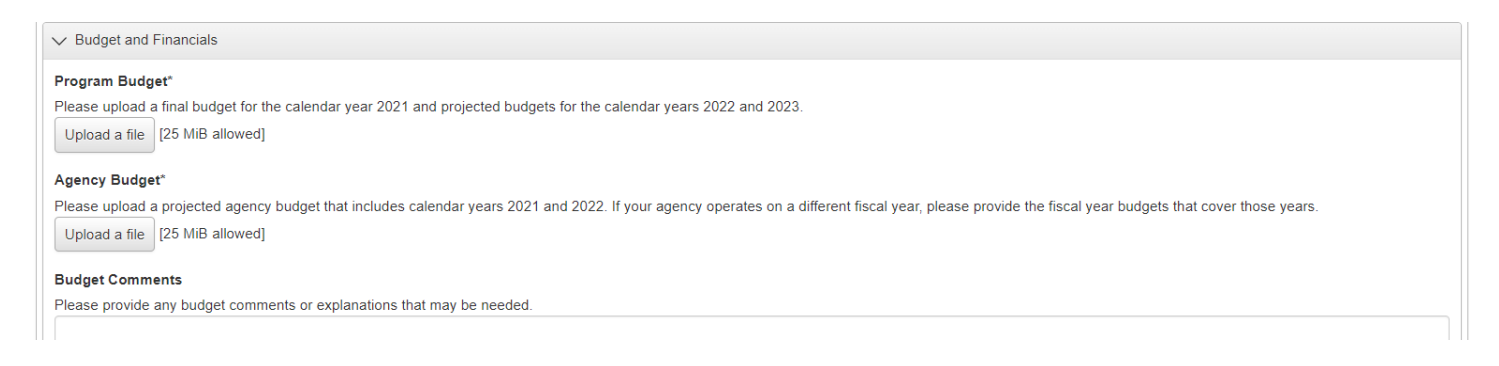

A popup window will open allowing you to select the file to upload.

| 👩 Open                                                                                                    |                                                                                                    |                                                                                                    |                                                                                  |                  |                              |            | ×      |           |       |                     |                     |                       |            |
|----------------------------------------------------------------------------------------------------|----------------------------------------------------------------------------------------------------|----------------------------------------------------------------------------------------------------|----------------------------------------------------------------------------------|------------------|------------------------------|------------|--------|-----------|-------|---------------------|---------------------|-----------------------|------------|
| $\leftarrow$ $\rightarrow$ $\checkmark$ $\uparrow$ $\square$ $\Rightarrow$ This                                                                                                    | PC > Department Share (S:) > R&E > ECIM                                                                              | PACT > Demo                                                                                                | ~                                                                                | ō,               | Search D                     | emo        |        |           |       |                     |                     |                       |            |
| Organize 👻 New folder                                                                                                    |                                                                                                    |                                                                                                    |                                                                                  |                  |                              |            | •      | need to k | 🗅 HSA | Why Diversity, Equi | North Chesterfield, | 식 Sign in to your Opt | - <b>1</b> |
| 📥 OneDrive - Unite ^                                                                                                    | Name                                                                                                    | Date modified                                                                                              | Туре                                                                             | Size             |                              |            |        |           |       |                     |                     |                       |            |
| <ul> <li>OneDrive - United</li> <li>This PC</li> <li>3D Objects</li> <li>Desktop</li> <li>Documents</li> <li>Downloads</li> <li>Music</li> <li>Pictures</li> <li>Videos</li> <li>Videos</li> <li>QS (C:)</li> <li>Personal Files (F-<br/>Public Share (P:)</li> <li>Denstrated Share</li> </ul> | E 2011-2012 Agency BudgetxIsx     E 2011-2012 Program BudgetxIsx     Sample filexIsx     E Sample Program BudgetxIsx | 10/25/2011 2:16 PM<br>10/25/2011 2:16 PM<br>10/25/2011 2:16 PM<br>10/25/2011 2:16 PM<br>10/25/2011 2:16 PM | Microsoft Excel W<br>Microsoft Excel W<br>Microsoft Excel W<br>Microsoft Excel W | 5<br>5<br>5<br>5 | 8 KB<br>8 KB<br>8 KB<br>8 KB |            |        |           |       |                     |                     |                       |            |
| File na                                                                                                    | me:                                                                                                    |                                                                                                    |                                                                                  | ~ 4              | All Files (*.*)              |            | $\sim$ |           |       |                     |                     |                       |            |
|                                                                                                    | L                                                                                                    |                                                                                                    |                                                                                  |                  | Open                         | Cano       | el .   |           |       |                     |                     |                       |            |
|                                                                                                    | Please upload a final budget for<br>Upload a file [25 MiB allowed                                                    | the calendar year 202<br>]                                                                                 | 1 and projected b                                                                | udgets fo        | or the caler                 | ndar years | 2022 a | nd 2023.  |       |                     |                     |                       |            |

#### Agency Budget\*

Please upload a projected agency budget that includes calendar years 2021 and 2022. If your agency operates on a different fiscal year, please provide the fiscal year budgets that cover those years.

### Click the appropriate file and then click open. After uploading the file, the page will look like this.

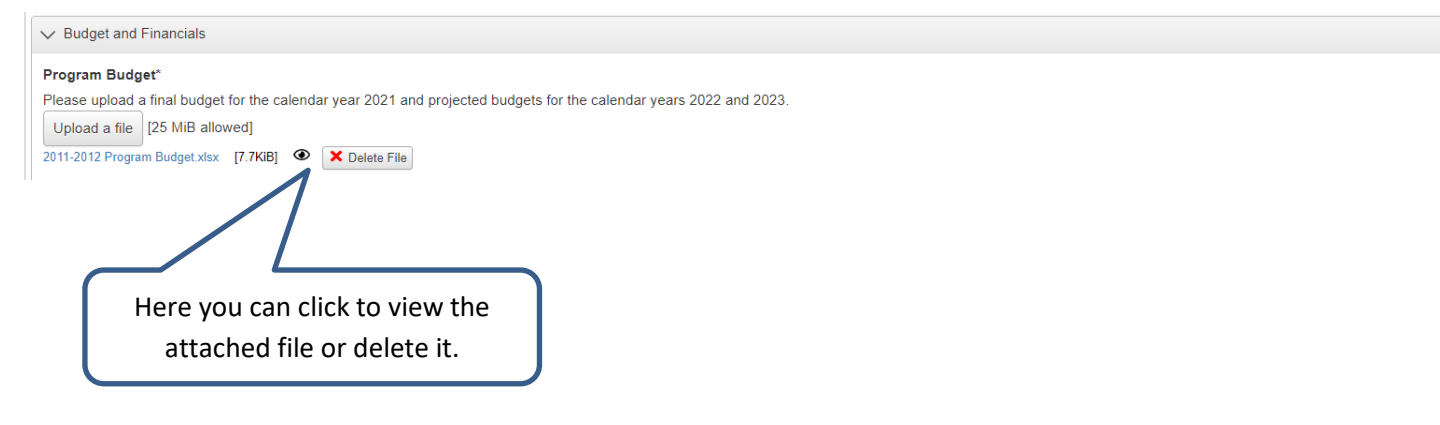

### Saving and Submitting the Application

At the bottom of the application page, the following links are shown:

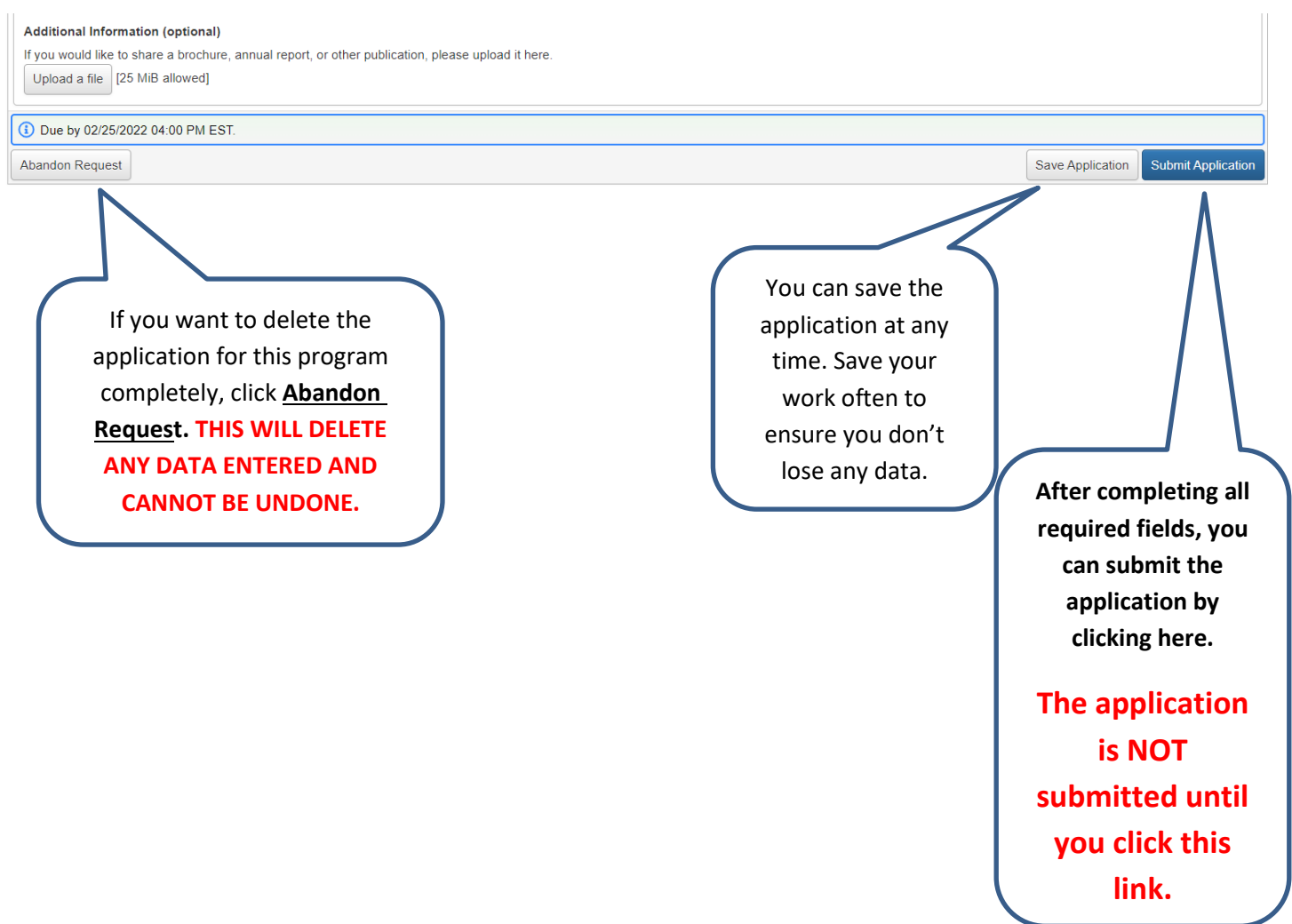

After clicking the submit button above, you will get a confirmation screen as shown below. If you have not completed all the required fields, it will not let you submit.

| Distruct American                       |          |
|-----------------------------------------|----------|
| Confirmation Page                       |          |
| O Your Application has be an submitted. |          |
|                                         | Continue |

If you want to apply for another program, click the Apply link to go back to the beginning of the process.

If you need assistance, please contact:

Michael Mallett <u>mallettm@yourunitedway.org</u> (804) 771-5870